# **Guide to creating an NIC account**

### **Register for NIC ID**

**Step 1:** Go to <u>https://appengine.egov.com/submissions/Account/Login</u> and select the NIC ID Sign in/Sign Up Button.

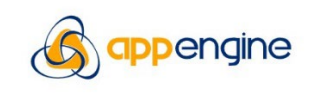

You need to sign in to access this resource.

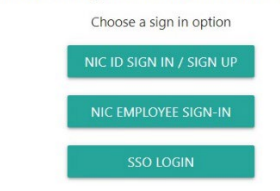

Step 2: Click on Sign up now.

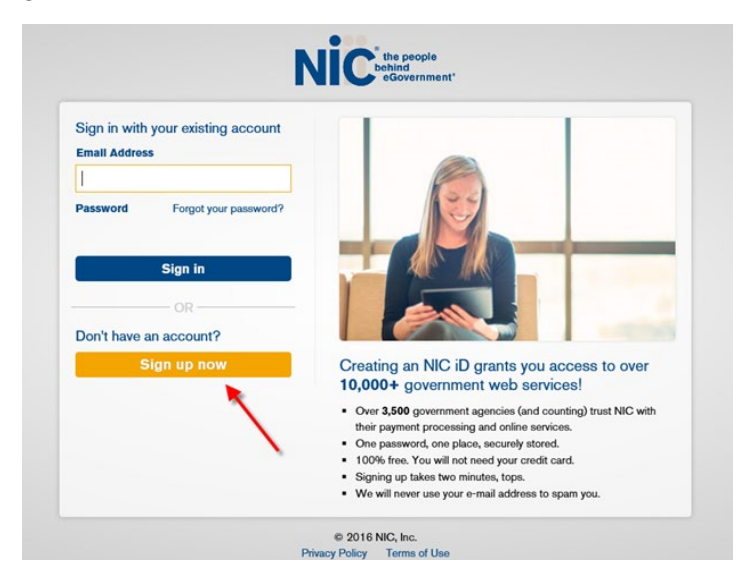

Step 3: Enter your email address and click Send verification code

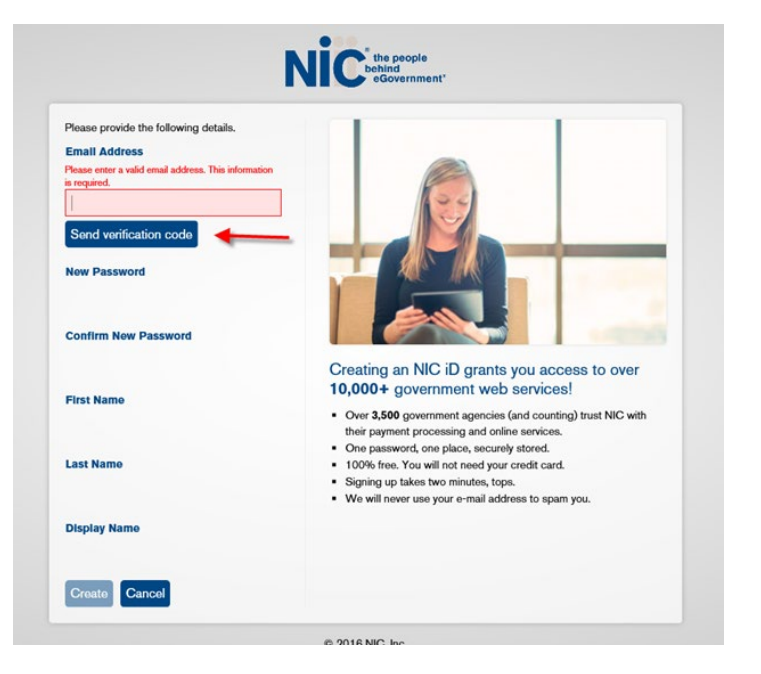

#### Step 4: Check your email for the code

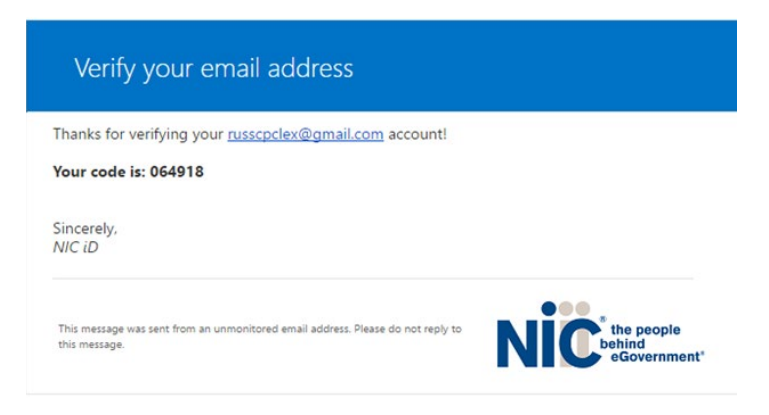

Step 5: Enter the Verification Code and click Verify Code

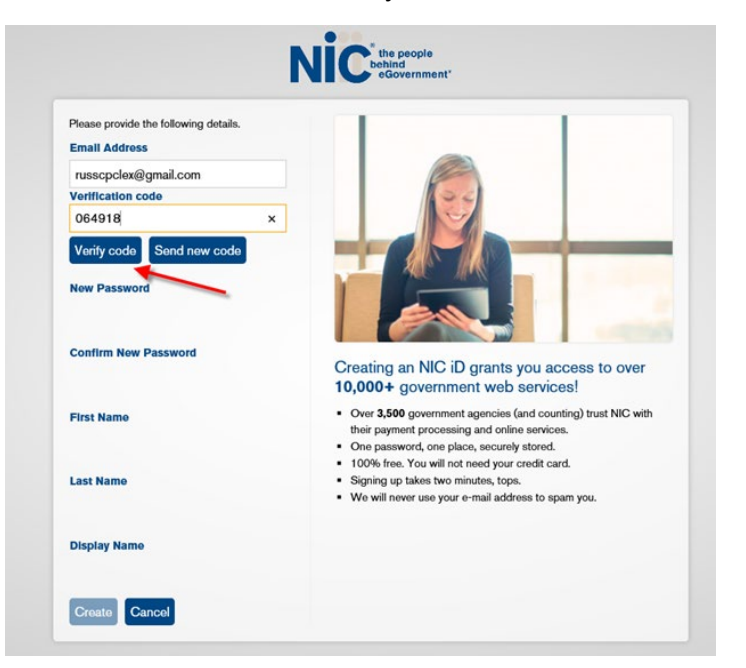

**Step 6:** Then create a New Password, confirm your Password, enter your First and Last name and your desired Display Name. Then click Create. (*Note – Disregard "Not Allowed" notice after clicking Create, if applicable. Continue to Step 7.*)

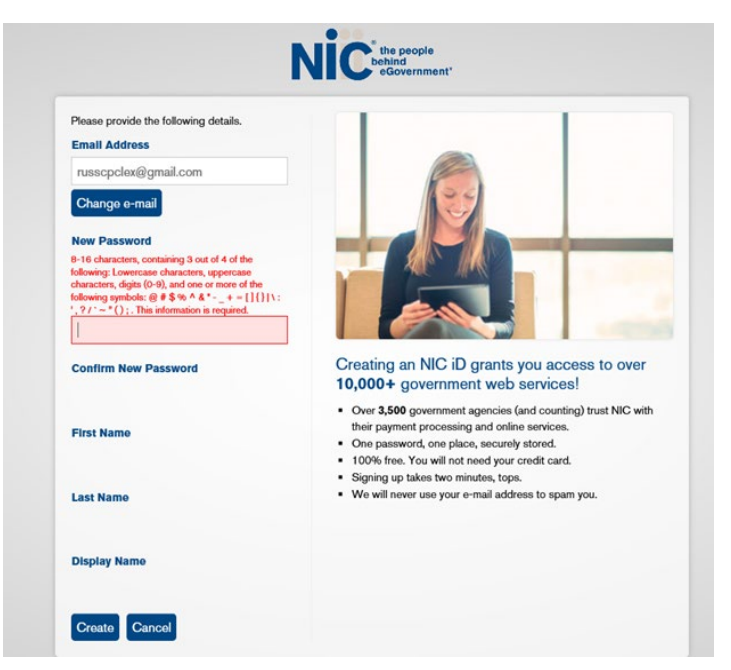

**Step 7:** Return to <u>https://educate.iowa.gov/higher-ed/authorization</u>, select the intended registration, exemption, or financial responsibility application to begin.

#### **Password Reset**

**Step 1:** Go to <u>https://appengine.egov.com/submissions/Account/Login</u> and select the NIC ID Sign in/Sign Up Button

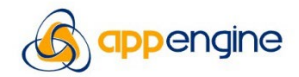

You need to sign in to access this resource.

| Choose a sign in opti | ion  |
|-----------------------|------|
| NIC ID SIGN IN / SIGN | I UF |
| NIC EMPLOYEE SIGN     | -IN  |
| SSO LOGIN             |      |

#### Step 2: Select the 'Forgot your password?' link

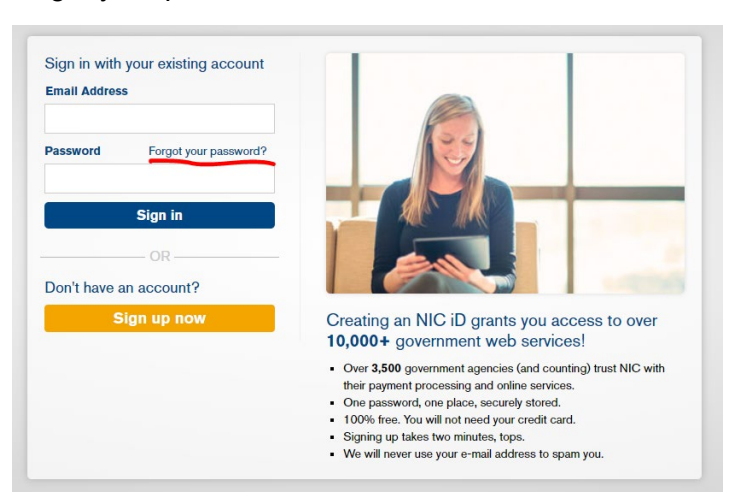

Step 3: Enter your email address and select the Send Verification Code button

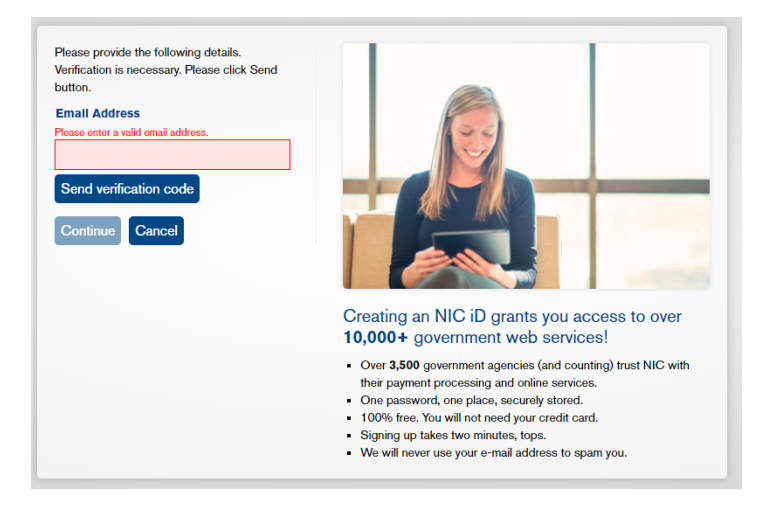

Step 4: Log into your email and view the email titled 'NIC ID account email verification code'

| Verify your email address                                                                     |                                     |
|-----------------------------------------------------------------------------------------------|-------------------------------------|
| Thanks for verifying your                                                                     |                                     |
| Your code is: 387140                                                                          |                                     |
| Sincerely,<br>NIC iD                                                                          |                                     |
| This message was sent from an unmonitored email address. Please do not reply to this message. | the people<br>behind<br>eGovernment |

Step 5: Enter the Verification Code and Select the Verify Code button

| Please provide the following details.<br>Verification code has been sent to your inbox. |                                                                                  |
|-----------------------------------------------------------------------------------------|----------------------------------------------------------------------------------|
| Please copy it to the input box below.                                                  |                                                                                  |
| Email Address                                                                           |                                                                                  |
| jmevers@hotmail.com                                                                     | 20                                                                               |
| Verification code                                                                       |                                                                                  |
|                                                                                         |                                                                                  |
|                                                                                         |                                                                                  |
| Verify code Send new code                                                               |                                                                                  |
| Castinus                                                                                |                                                                                  |
| Continue                                                                                |                                                                                  |
|                                                                                         |                                                                                  |
|                                                                                         | Creating an NIC ID grants you access to over                                     |
|                                                                                         | 10,000+ government web services!                                                 |
|                                                                                         | <ul> <li>Over 3,500 government agencies (and counting) trust NIC with</li> </ul> |
|                                                                                         | their payment processing and online services.                                    |
|                                                                                         | <ul> <li>One password, one place, securely stored.</li> </ul>                    |
|                                                                                         | <ul> <li>100% free. You will not need your credit card.</li> </ul>               |
|                                                                                         | <ul> <li>Signing up takes two minutes, tops.</li> </ul>                          |
|                                                                                         | M/s will serve use a serie address to serve use                                  |

Step 6: If needed, updated your email address. Otherwise, select the Continue button

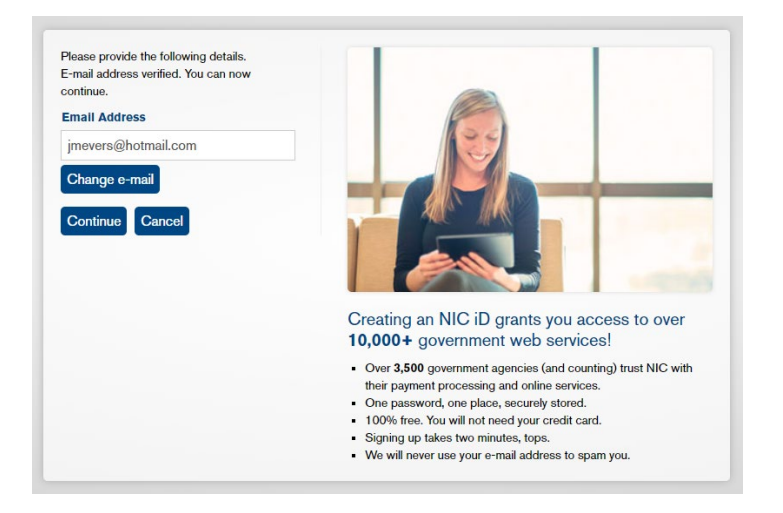

**Step 7:** Enter your new password and confirm it. Select the Continue button to save.

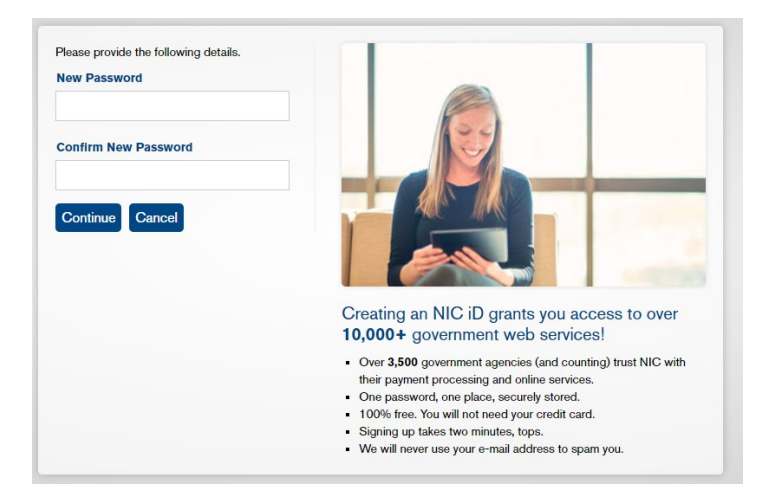

## **Account Support**

Contact <a href="mailto:iowa-support@tylertech.com">iowa-support@tylertech.com</a>

Updated 02/06/2024